# CTRソフトウエアで極点図やODF図を白黒表示

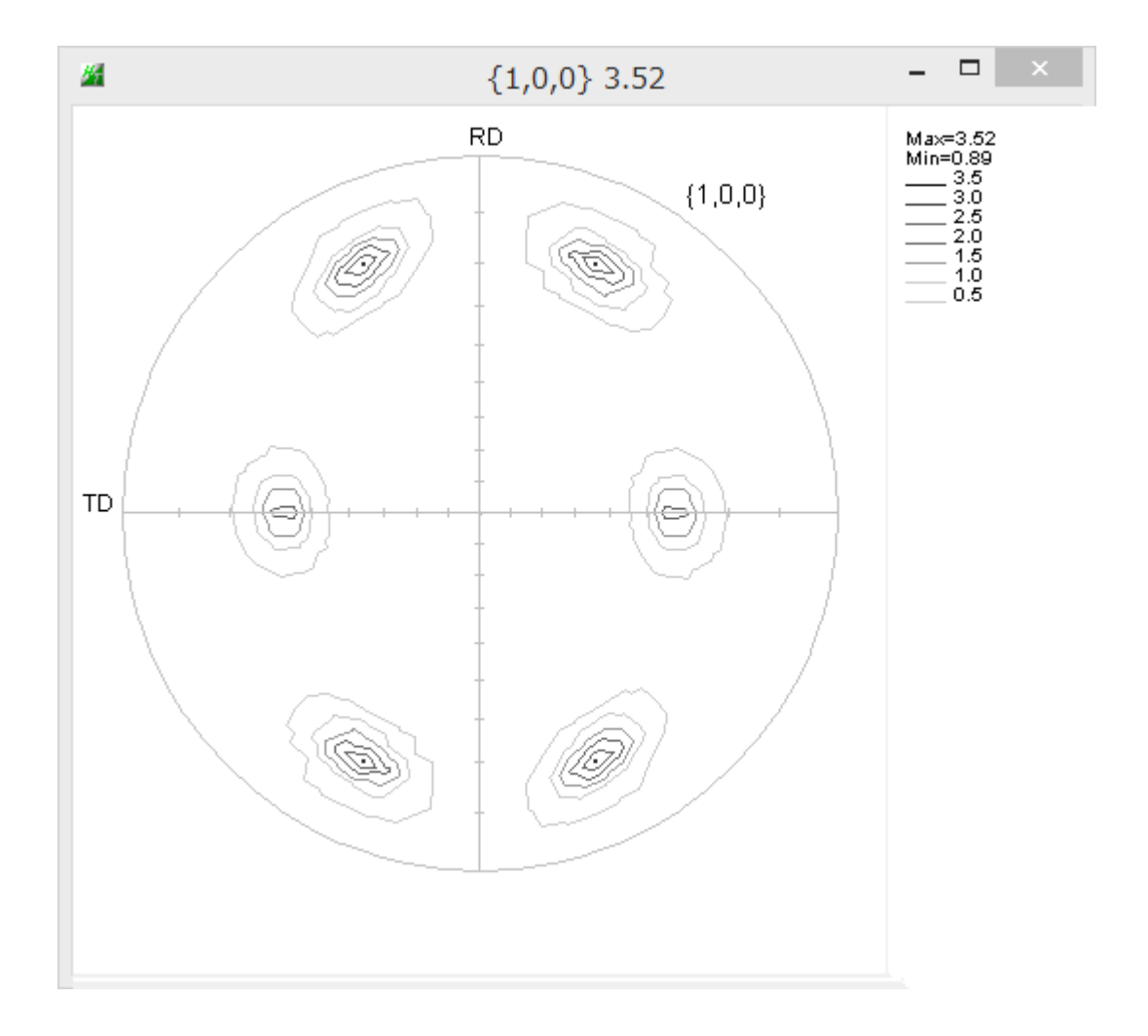

2019年01月29日 *HelperTex Office*  等高線は通常Color表示していますが、白黒表示を行う場合の操作方法を極点図で説明します。

C o l o r 表示

| <b>#</b>  | {1,0,0} 3.52                 | - 🗆 🛛                                                   |                |             |                   |          |        |
|-----------|------------------------------|---------------------------------------------------------|----------------|-------------|-------------------|----------|--------|
| тр        | RD {1,0,0}                   | Max=3.52<br>Min=0.89<br>3.5<br>2.5<br>2.0<br>1.5<br>0.5 |                |             |                   |          | nagoya |
| <u>16</u> | (                            | GPPoleDisplay                                           | 1.38ST[19/     | 09/30] by 0 | CTR               | -        |        |
| File      | Help Resolution View         |                                                         |                |             |                   |          |        |
| Home      | C:¥CTR¥DATA¥Mg-TD-split      |                                                         |                |             |                   |          |        |
| Displa    | ay Title                     |                                                         |                |             |                   |          |        |
|           | Filename                     |                                                         |                |             |                   |          |        |
|           | 100_labotexCW-rp_2.TXT       |                                                         |                |             |                   |          |        |
|           | [HKL]                        |                                                         |                |             |                   |          |        |
| ۲         | {1.0.0}                      |                                                         |                |             |                   |          |        |
|           | - <u>-</u>                   |                                                         |                |             |                   |          |        |
|           | vel                          | _ Auto 1                                                | Max Intens.    |             | _Input Max Intens |          |        |
|           | ) Fix   Variable  0.15  Full | Polefigure O Fi                                         | ix Max Intens. | 3.52        | ○ Fix Max Intens  | 10.0     |        |
|           |                              |                                                         |                |             |                   |          | 1      |
| Smo       | othing                       |                                                         | . D' I         |             |                   |          |        |
|           | Cycles 1 v Weight 9 v        | Display Co                                              | ontourDisplay  | ContourLev  | vel+Displ Step    | 1.0 Font | 10 🗸   |
|           |                              |                                                         |                | Input con   | tour mode         | Editing  |        |
|           |                              |                                                         |                |             |                   |          |        |

色の変更

| <b>%</b>                        | GPPoleDisplay 1.38ST[19/09/30] by CTR                  | ×               |
|---------------------------------|--------------------------------------------------------|-----------------|
| File Help Resolution View       |                                                        |                 |
| Home<br>C:¥CTR¥DATA¥Mg-TD-split |                                                        |                 |
| Display Title                   |                                                        | 1               |
| 0 100_labotexCW-rp_2.TXT        |                                                        |                 |
| [HKL]                           |                                                        |                 |
| DispCondition                   | • • • • • • • • • • • • • • • • • • •                  |                 |
| Cevel<br>○ Fix                  | Il Polefigure O Fix Max Intens. 3.52 O Fix Max Intens. | itens. 10.0     |
| Smoothing                       |                                                        | <br>            |
| Cycles 1 Veight 9 V             | Display ContourDisplay ContourLevel+Displ Ste          | p 0.5 Font 10 v |
|                                 | ✓ Input contour mode                                   | Editing         |
| Z Cont                          | our Color selector(01) Ver.1.10                        | - <b>-</b> ×    |
| File Help Color                 |                                                        |                 |
| Value init10                    | Value Value Value                                      |                 |
| 1 init20                        |                                                        |                 |
| 2                               |                                                        |                 |
|                                 |                                                        |                 |
| init40                          |                                                        |                 |
| 4 Input number                  |                                                        |                 |
| 5 15                            |                                                        |                 |
| 6 16                            |                                                        |                 |
| 7                               |                                                        |                 |
| 8 18                            |                                                        |                 |
| 9 19                            | 29 39                                                  |                 |
| 10 20                           | 30 40                                                  |                 |
| Set White                       | Set White set White                                    | set White       |
| Input file holder               | name                                                   |                 |
| C:¥CTR¥work¥GPPoleDisplay       | color00                                                |                 |
| Step Set                        | OK Cancel                                              |                 |
|                                 |                                                        |                 |
|                                 |                                                        |                 |

| ₹ |                      |           | -     |   | × |
|---|----------------------|-----------|-------|---|---|
|   |                      |           |       |   |   |
|   |                      |           |       |   |   |
|   | Input contour number | ers(<=40) | 40    |   |   |
|   |                      |           |       | _ |   |
|   | ОК                   | Ca        | ancel |   |   |
|   |                      |           |       |   |   |

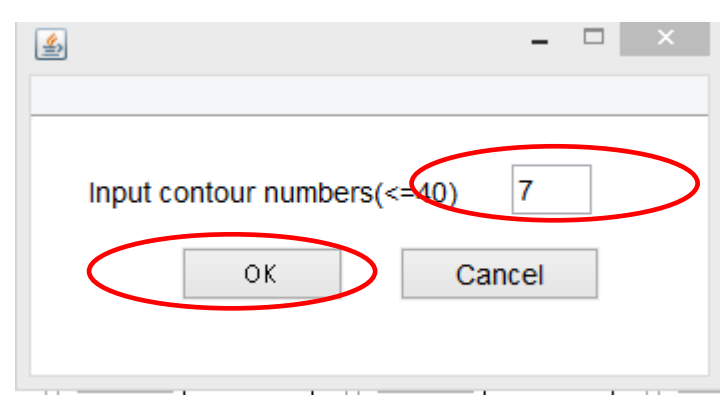

# ステップと色変更

| <u>24</u>            | Contour Color se | lector(01) Ver.1.10 | - 🗆 🗙     |
|----------------------|------------------|---------------------|-----------|
| File Help Color      |                  |                     |           |
| - Value              | Value            | Value               | Value     |
| 1.0                  | 11.0             | 21.0                | 31.0      |
| 2.0                  | 12.0             | 22.0                | 32.0      |
| 3.0                  | 13.0             | 23.0                | 33.0      |
| 4.0                  | 14.0             | 24.0                | 34.0      |
| 5.0                  | 15.0             | 25.0                | 35.0      |
| 6.0                  | 16.0             | 26.0                | 36.0      |
| 7.0                  | 17.0             | 27.0                | 37.0      |
| 8.0                  | 18.0             | 28.0                | 38.0      |
| 9.0                  | 19.0             | 29.0                | 39.0      |
| 10.0                 | 20.0             | 30.0                | 40.0      |
| Set White            | Set White        | set White           | set White |
| - Input file holder  |                  |                     | name      |
| C:¥CTR¥work¥GPPoleDi | isplay           |                     | color00   |
| Step                 |                  | 1                   | 1         |
| 1 Set                | ОК               | Cancel              |           |
|                      |                  |                     |           |

| <b>24</b>           | Contour Color se | elector(01) Ver.1.10 | - 🗆 🗙     |
|---------------------|------------------|----------------------|-----------|
| File Help Color     |                  |                      |           |
| Value               | Value            | [ Value              | Value     |
| 1.0                 | 11.0             | 21.0                 | 31.0      |
| 2.0                 | 12.0             | 22.0                 | 32.0      |
| 3.0                 | 13.0             | 23.0                 | 33.0      |
| 4.0                 | 14.0             | 24.0                 | 34.0      |
| 5.0                 | 15.0             | 25.0                 | 35.0      |
| 6.0                 | 16.0             | 26.0                 | 36.0      |
| 7.0                 | 17.0             | 27.0                 | 37.0      |
| 8.0                 | 18.0             | 28.0                 | 38.0      |
| 9.0                 | 19.0             | 29.0                 | 39.0      |
| 10.0                | 20.0             | 30.0                 | 40.0      |
| Set White           | Set White        | set White            | set White |
| -Input file holder  |                  |                      | name      |
| C:¥CTR¥work¥GPPoleD | isplay           |                      | color00   |
| 0.5 Set             | ок               | Cancel               |           |
|                     |                  |                      |           |

| <b>24</b>           | Contour Color se | elector(01) Ver.1.10 | - 🗆 🗙     |
|---------------------|------------------|----------------------|-----------|
| File Help Color     |                  |                      |           |
| Value               | Value            | Value                | Value     |
| 0.5                 | 5.5              | 10.5                 | 15.5      |
| 1.0                 | 6.0              | 11.0                 | 16.0      |
| 1.5                 | 6.5              | 11.5                 | 16.5      |
| 2.0                 | 7.0              | 12.0                 | 17.0      |
| 2.5                 | 7.5              | 12.5                 | 17.5      |
| 3.0                 | 8.0              | 13.0                 | 18.0      |
| 3.5                 | 8.5              | 13.5                 | 18.5      |
| 4.0                 | 9.0              | 14.0                 | 19.0      |
| 4.5                 | 9.5              | 14.5                 | 19.5      |
| 5.0                 | 10.0             | 15.0                 | 20.0      |
| Set White           | Set White        | set White            | set White |
| _ Input file holder |                  |                      | name      |
| C:¥CTR¥work¥GPPoleD | lisplay          |                      | color00   |
| 0.5 Set             | ОК               | Cancel               |           |
| <u> </u>            |                  |                      |           |

#### 色の変更

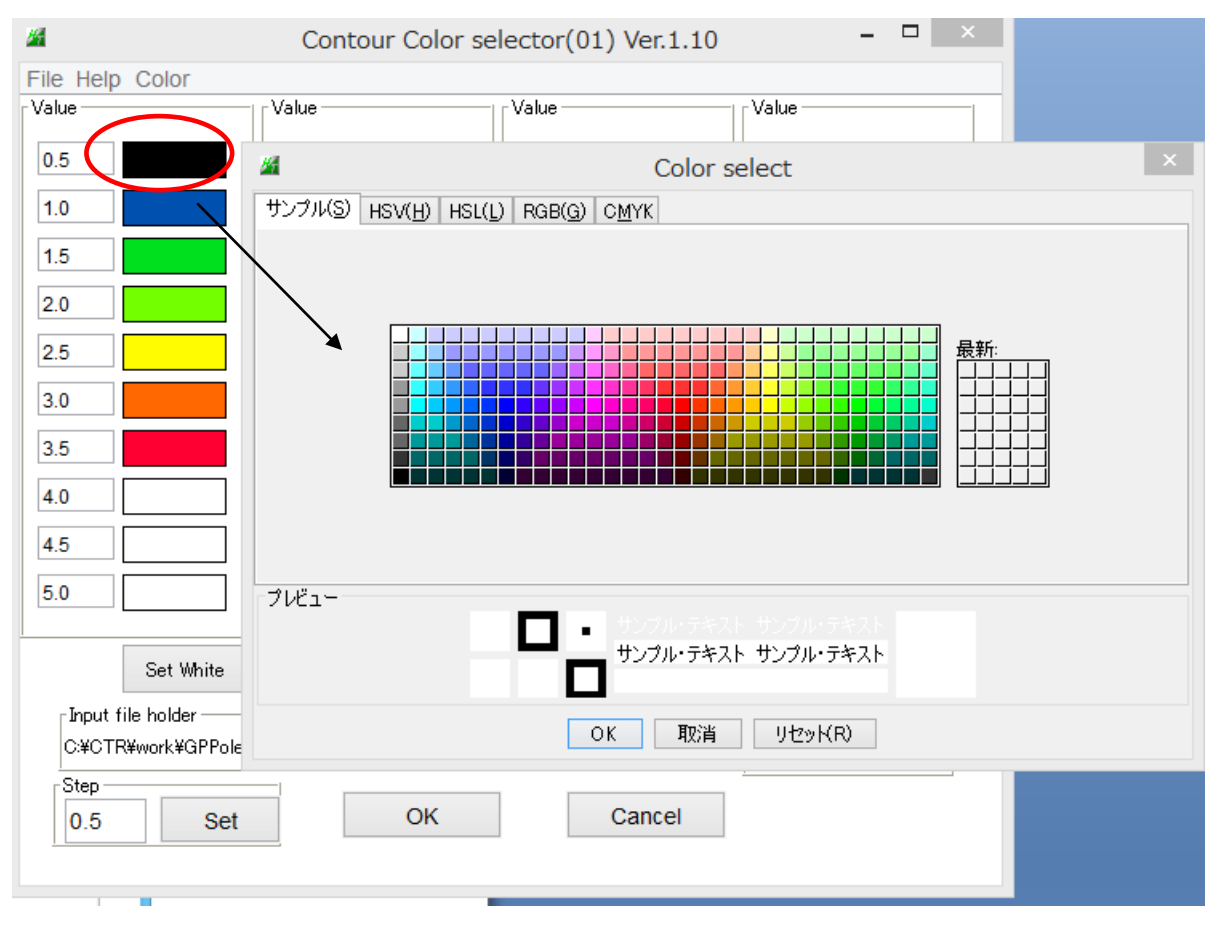

#### すべての変更を行う。

| <b>26</b>                         | Contour Color se | elector(01) Ver.1.10 | - 🗆 🗙     |
|-----------------------------------|------------------|----------------------|-----------|
| File Help Color                   |                  |                      |           |
| Value                             | Value            | Value                | Value     |
| 0.5                               | 5.5              | 10.5                 | 15.5      |
| 1.0                               | 6.0              | 11.0                 | 16.0      |
| 1.5                               | 6.5              | 11.5                 | 16.5      |
| 2.0                               | 7.0              | 12.0                 | 17.0      |
| 2.5                               | 7.5              | 12.5                 | 17.5      |
| 3.0                               | 8.0              | 13.0                 | 18.0      |
| 3.5                               | 8.5              | 13.5                 | 18.5      |
| 4.0                               | 9.0              | 14.0                 | 19.0      |
| 4.5                               | 9.5              | 14.5                 | 19.5      |
| 5.0                               | 10.0             | 15.0                 | 20.0      |
| Set White                         | Set White        | set White            | set White |
| _Input file holder                |                  |                      | name      |
| C-¥CTR¥work¥GPPoleDisplay color00 |                  |                      | color00   |
| 0.5 Set OK Cancel                 |                  |                      |           |
|                                   |                  |                      |           |

### 変更した色で表示

| <u>16</u> | GPPoleDisplay 1.38ST[19/09/30] by CTR – 🗆 🗙                                                                                                    |
|-----------|----------------------------------------------------------------------------------------------------|
| File      | Help Resolution View                                                                                                    |
| Home      | C:¥CTR¥DATA¥Mg-TD-split                                                                                                    |
| Displa    |                                                                                                    |
| 0         | 100_labotexCW-rp_2.TXT                                                                                                    |
| ۲         | {HKL}<br>[1,0,0]                                                                                                    |
| DispC     | Condition         vel         ) Fix       Image: State of the state of the state o |
| Smoo      | Cycles 1 v Weight 9 v Display ContourDisplay ContourLevel+Displ Step 0.5 Font 10 v<br>Input contour mode Editing                                                                                                    |

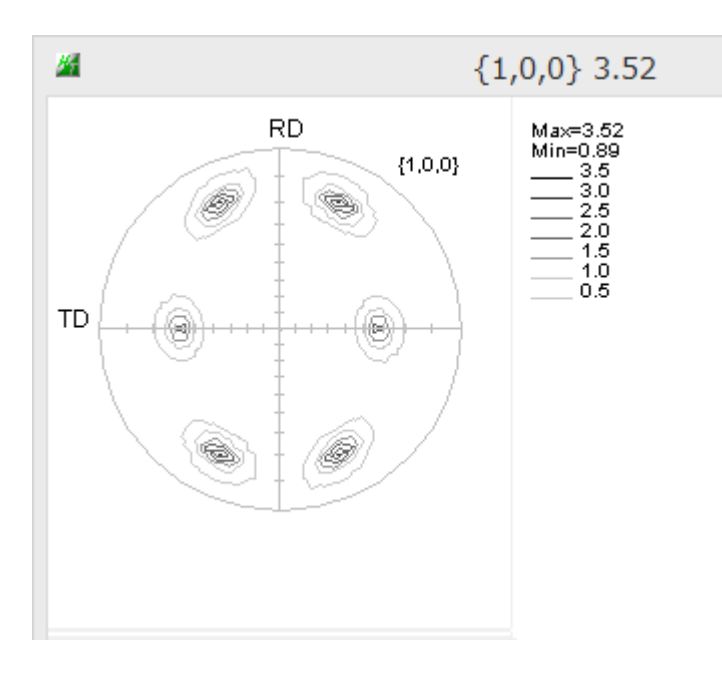

すべて黒の同一色の場合

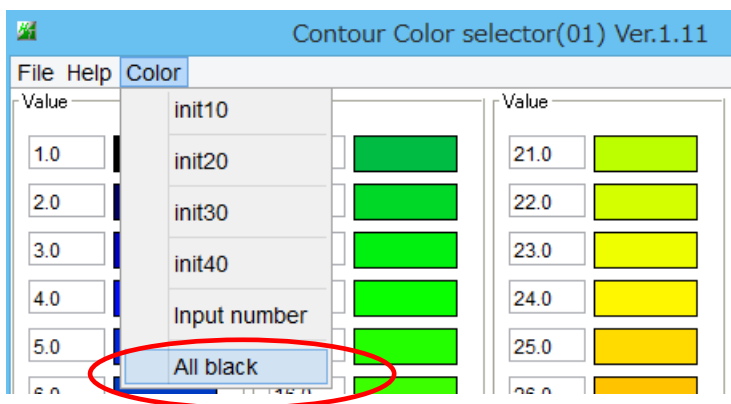

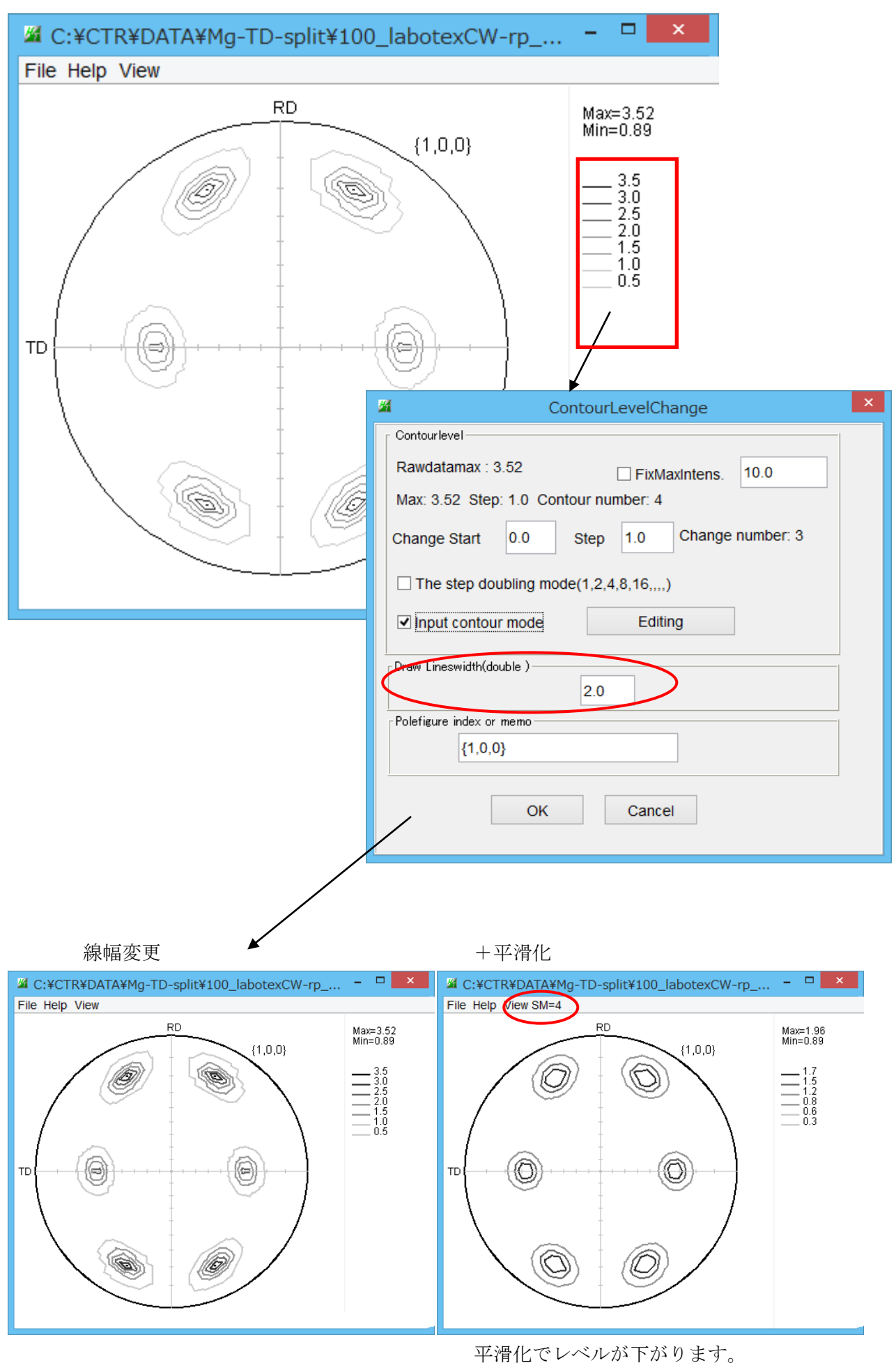

#### ODF図の白黒表示

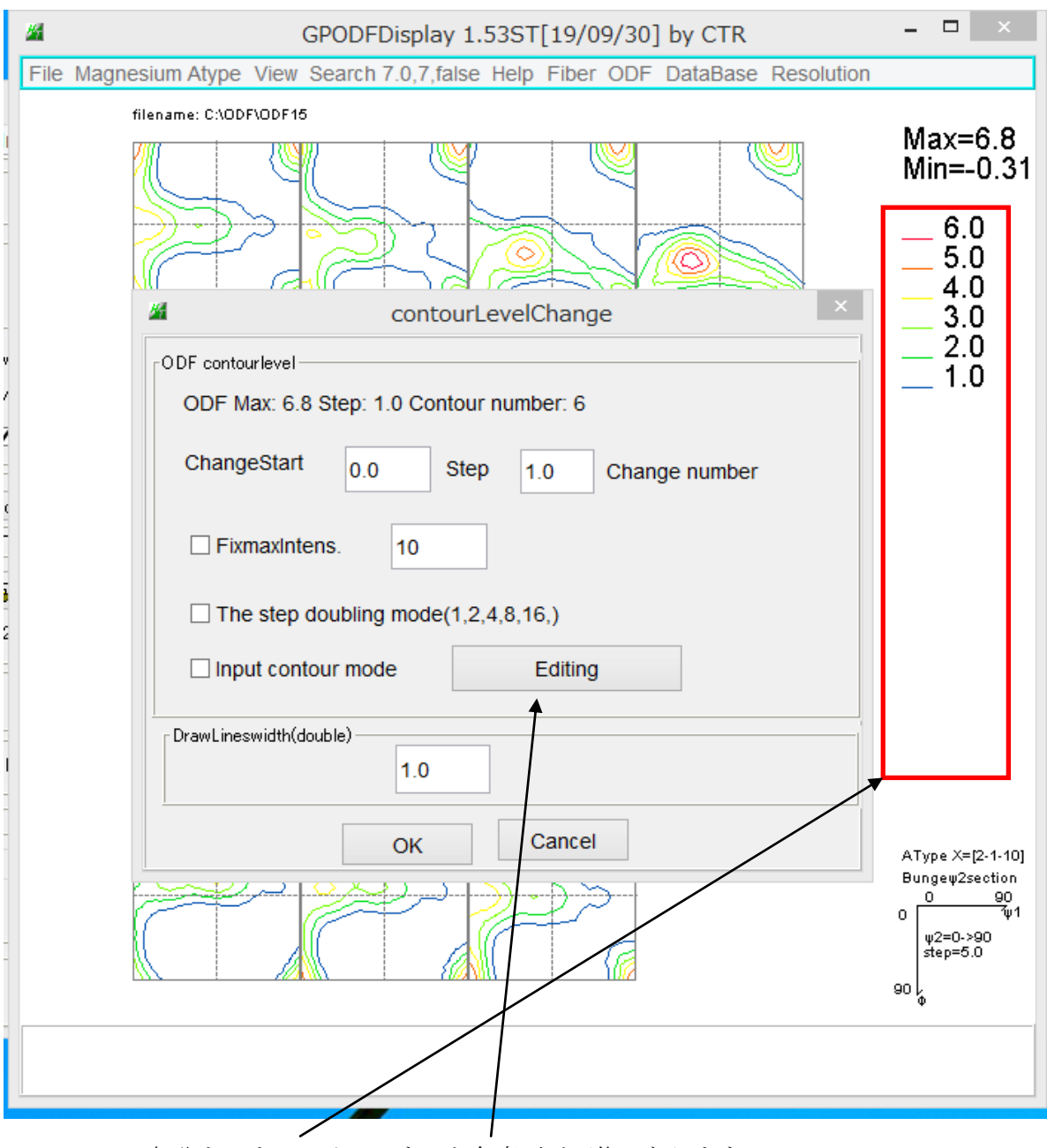

この部分をマウスクリックすると色変更が可能になります。

## 逆極点の場合

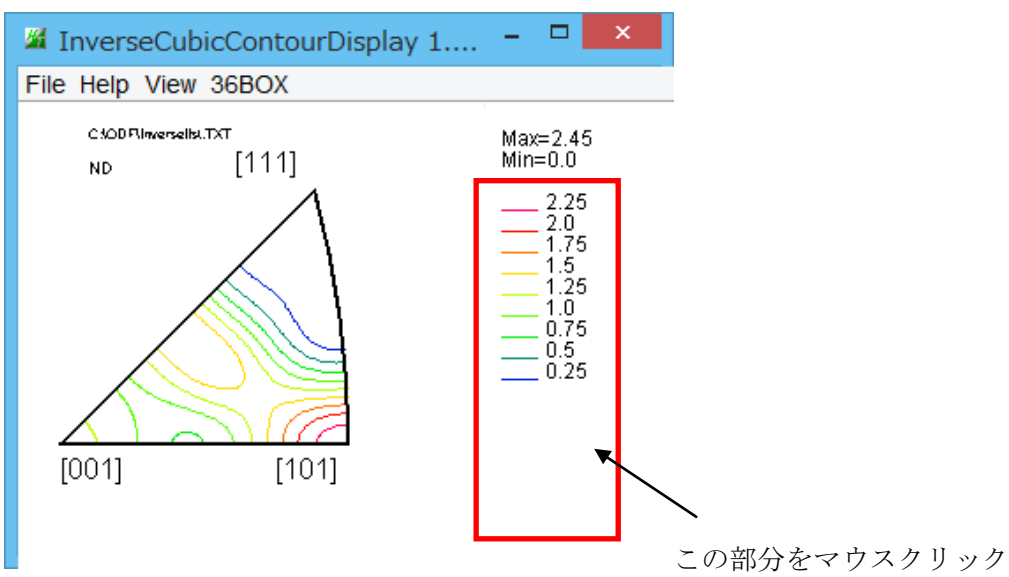